### Roland V71 Roland Cloud Connect: Guida al Setup

# Esplorate le infinite possibilità di Roland Cloud: tutti i suoni di batteria del mondo a vostra disposizione!

Roland Cloud offre un flusso continuo di contenuti sonori di altissima qualità, incluse le Instrument Expansion con suoni di batterie rinomate, come quelle di Drum Workshop, Inc. (DW), i timbri del nostro modello V-Drums top di gamma del passato, suoni che sono stati creati in collaborazione con altri artisti, e molto altro.

Potete installare sino a 100 titoli nel "rack", che è l'area di memoria del vostro modulo sonoro della batteria V71. Usate un'app su smartphone per scaricare questi contenuti dal cloud via Wi-Fi nel V71. Questo vi permette di costruire la vostra batteria esclusiva unica al mondo, proprio con i suoni che avete sempre desiderato.

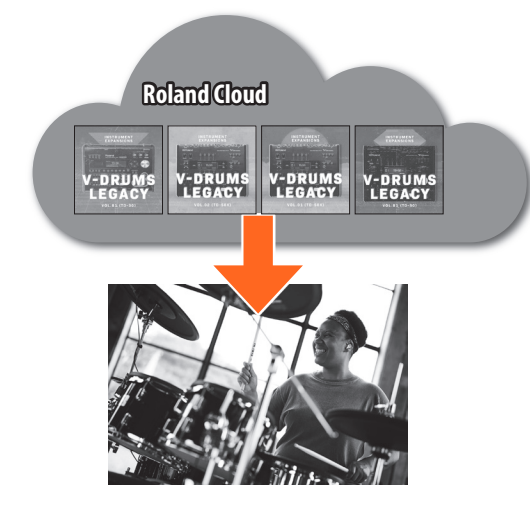

\* Le immagini visualizzate nelle schermate e le Instrument Expansion sono ancora in corso di sviluppo, e potrebbero differire dalla versione più recente

# **Roland Cloud Connect: descrizione generale**

# Drum kit e strumenti

Sul V71, i suoni che vengono riprodotti quando colpite ogni pad sono chiamati "strumenti". Un gruppo di suoni (strumenti) assegnati ai rispettivi pad prende il nome di "drum kit".

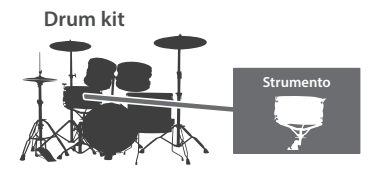

# Instrument Expansion

Una Instrument Expansion è un package che contiene più drum kit, insieme a suoni avanzati simulati chiamati "strumenti", che includono le forme d'onda dei campionamenti.

Su Roland Cloud, potete trovare Instrument Expansion con suoni di batterie rinomate, come quelle di DW, i timbri del nostro modello V-Drums top di gamma del passato, suoni che sono stati creati in collaborazione con altri artisti, e molto altro.

Usate l'app per smartphone Roland Cloud Connect per installare queste Instrument Expansion da Roland Cloud nei "rack" del V71, e caricarle negli slot.

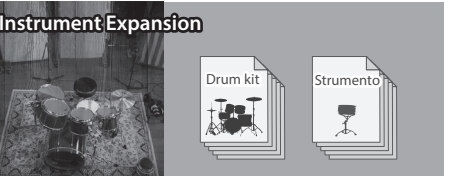

Un "rack" è un'area di memoria che vi permette di installare

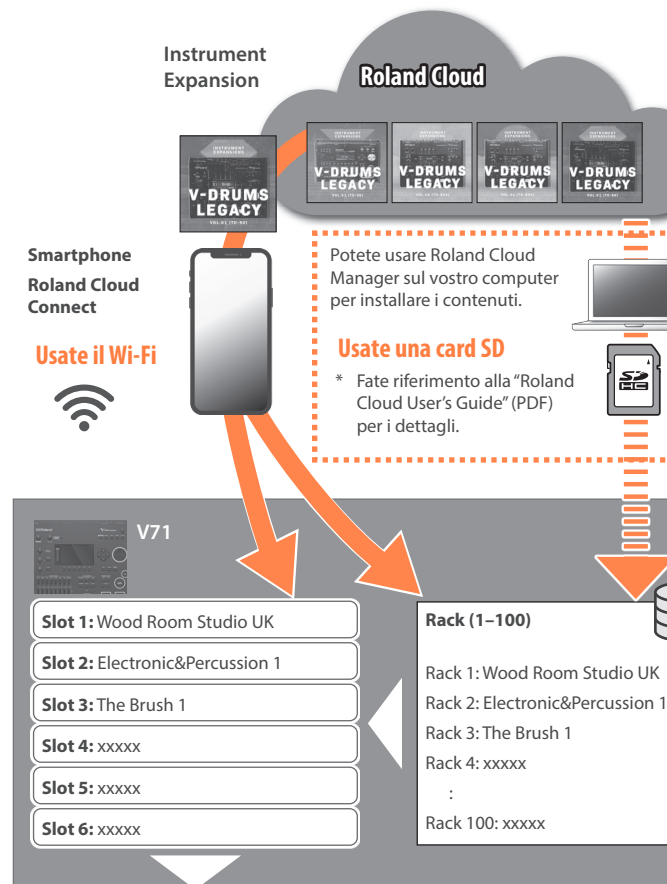

Drum kit 001: xxxxx Drum kit 002: xxxxx Drum kit 003 xxxxx Drum kit 004: xxxxx

### Slot (1–6)

Potete suonare le Instrument Expansion che avete installato in un rack caricandole in uno slot. Potete caricare un massimo di sei Instrument Expansion negli slot 1-6.

Le expansion per il "rack" possono essere caricate negli "slot" da Roland Cloud Connect o agendo sul V71.

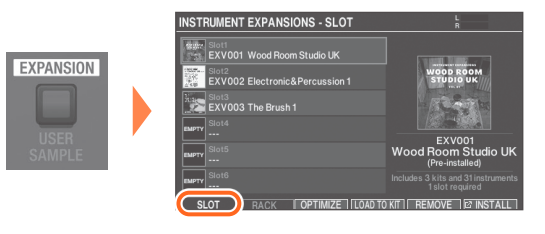

# Abilitare il vostro abbonamento **Roland Cloud**

Dovete registrarvi con un abbonamento a Roland Cloud se desiderate usare le Instrument Expansion fornite su Roland Cloud

### **1.** Registra il tuo prodotto utilizzando la carta arancione.

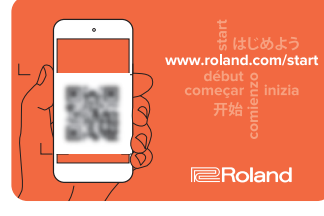

82

Se non avete un account Roland, createne uno.

### Immettere la vostra Roland Cloud Activation Key

Dopo l'attivazione, questo prodotto vi permette di usare contenuti a pagamento per un periodo di tempo fisso, in modo gratuito. Quando effettuate l'accesso a Roland Cloud tramite il link sopra, appare la schermata "Membership Activation".

# 2. Effettuate l'accesso a "Roland Cloud" dal link indicato sotto.

# https://roland.cm/v71rc

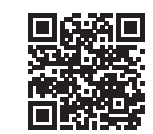

\* Potete farlo dal vostro computer o dal vostro smartphone.

Se avete già un account che state usando per il V71, usate quell'account per l'accesso.

I contenuti che scaricate da Roland Cloud sono collegati alla vostra licenza utente. Per guesta ragione, se seguite le istruzioni sotto con un account differente senza eseguire il comando "Remove License" sul V71, non potete usare i nuovi contenuti.

# State attenti se avete dei contenuti che sono già installati.

- \* Per i dettagli sul comando "Remove License", fate riferimento al Reference Manual (sito web Roland).
- 3. Tenete a portata di mano la "Roland Cloud Activation Card" inclusa con il V71.
- 4. Immettete il Roland Cloud Activation Key, e cliccate "SUBMIT".

L'abbonamento Roland Cloud ora è aggiunto all'account Roland, e viene effettuato l'accesso.

\* Tutte le Instrument Expansion a pagamento che vengono installate dopo la scadenza dell'abbonamento sono disabilitate. Per continuare ad usare questi contenuti. dovete rinnovare il vostro abbonamento.

# MEMO

Rack (1–100)

sino a 100 Instrument Expansion.

I rack e gli slot 1-3 contengono Instrument Expansion quando questa unità lascia la fabbrica.

# Drum kit User (001–200)

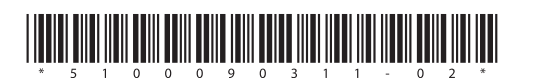

Caricando i kit nelle Instrument Expansion che sono già negli slot 1-6 nei drum kit user (dell'utente) 001-200, potete richiamare e suonare rapidamente i kit tramite il tasto [KIT] o selezionandoli dalla lista dei kit.

\* Potete sovrascrivere i kit preset di fabbrica per salvare i vostri kit. Se volete richiamare i kit preset di fabbrica, potete ricaricare i kit tutti insieme, o uno alla volta. Per i dettagli, fate riferimento a "Ripristinare i dati di fabbrica" nella "Guida Rapida".

Drum kit 200: xxxxx

# Drum kit User (1-200)

# Installare Roland Cloud Connect

1. Usate il vostro smartphone per accedere al sito web indicato sotto.

# https://roland.cm/v71rccapp

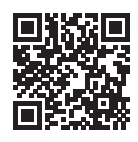

**2.** Seguite le istruzioni sullo schermo per installare l'app per iOS o Android.

# Impostare Roland Cloud Connect

Accedete a Roland Cloud Connect e configurate il Wi-Fi sul V71.

- 1. Accendete il V71.
- 2. Toccate l'icona dell'app "Roland Cloud Connect" sul vostro smartphone per lanciarla.
- \* Attivate Wi-Fi e Bluetooth<sup>®</sup> sul vostro smartphone.
- \* Durante l'apertura dell'app, abilitate la funzione Bluetooth<sup>®</sup> e i dati della posizione quando vi viene richiesto.
- 3. Leggete i "Terms of Use" (Termini di Utilizzo), e toccate "Agree" (Accetto) se li accettate.
- 4. Inserite l'indirizzo di e-mail e la password usati per registrare il vostro account Roland, e toccate "Log in".
- \* Dopo aver effettuato l'accesso a Roland Cloud Connect, potrete visualizzare il "Roland Cloud Connect Owner's Manual" da " $\textcircled{\ }$ "  $\rightarrow$  "Show online manual".
- 5. La schermata di configurazione del dispositivo appare la prima volta che lanciate l'app. Potete anche toccare il pulsante [Connect] in basso a destra nell'app, e poi toccare il pulsante [Device Setup].
- 6. Selezionate "V71" dalla lista di dispositivi.
- 7. Seguendo le istruzioni sullo schermo nell'app, premete il tasto [SETUP] sul V71, selezionate "Wi-Fi" e poi premete il tasto [ENTER].

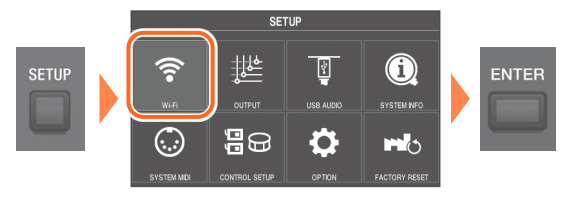

8. Controllate che il tasto [F6] (Wi-Fi) sia attivo, e poi attendete sino a quando "Ready to setup" non appare sullo schermo.

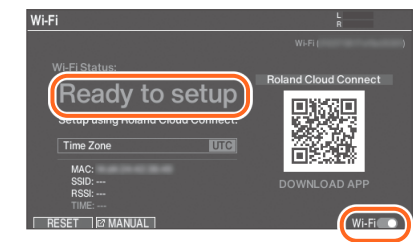

### MEMO

Per reimpostare il punto di accesso Wi-Fi su un V71 per il quale il Wi-Fi è già stato configurato, premete il tasto [F1] (RESET) e attendete sino a quando "OK" non appare nel display.

9. Quando la schermata "Select Access Point" appare sull'app, selezionate il punto di accesso Wi-Fi usato per collegare il V71 a **Roland Cloud. Seguite le istruzioni sullo** schermo per immettere la password del punto di accesso.

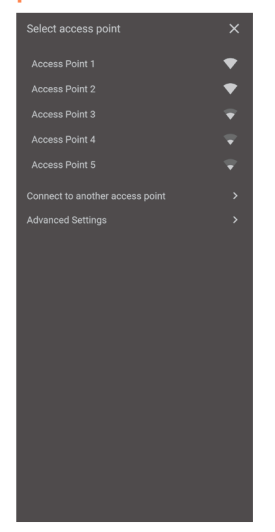

Attendete sino a quando "Connected" non appare nel display del V71.

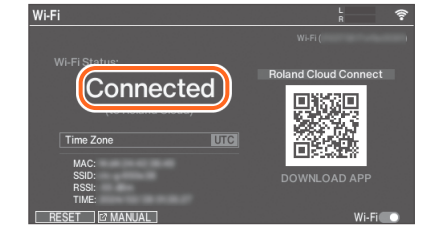

Ora avete finito. Ora potete accedere a Roland Cloud dal V71 via Wi-Fi.

Poi, scaricate le Instrument Expansion.

### MEMO

Quando l'unità è collegata via Wi-Fi, l'orario viene visualizzato nelle schermate come la schermata KIT. I dati dell'orario vengono registrati anche insieme a gualsiasi dato di backup che viene salvato sulla card SD.

Il fuso orario viene impostato su "UTC" di default.

Per visualizzare e registrare correttamente l'orario, usate i tasti [-] [+] o la manopola nella schermata Wi-Fi per impostare il fuso orario secondo il vostro luogo di residenza.

# Installare le Instrument Expansion da Roland Cloud

1. Toccate il pulsante [ 🛖 ] (home) nell'app **Roland Cloud Connect e selezionate una** Instrument Expansion che avete installato sul V71.

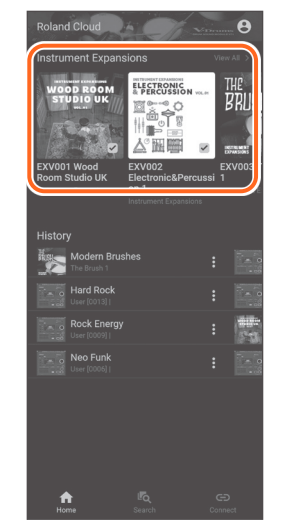

- 2. Toccate "Next".
- 3. Selezionate uno slot (1–6) o il rack in cui volete caricare i dati, e toccate "Install".

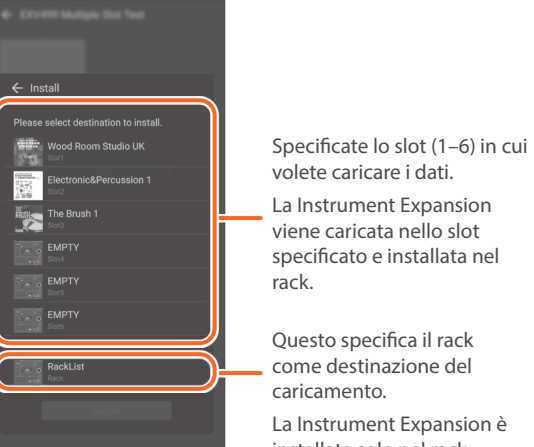

4. Quando appare un altro messaggio di conferma, toccate "OK".

# Caricare e suonare i kit delle Instrument Expansion

Potete caricare i kit della Instrument Expansion nel V71 per suonarli.

Caricate i kit che preferite nei drum kit user del V71.

# 1. Toccate il pulsante [ 🔩 ] (search) nell'app "Roland Cloud Connect".

Potete selezionare un

drum kit user o Instrument Expansion dalla lista

Caricando le Instrument

deselezionando i drum kit

Selezionate il kit che volete

Expansion, è più

user.

caricare

facile selezionare i kit

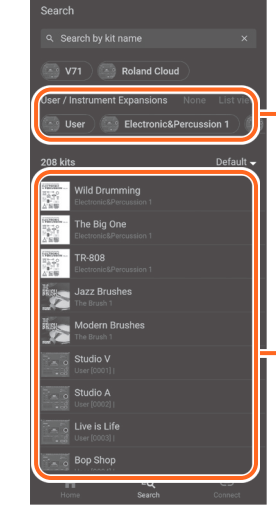

2. Toccate il kit Instrument Expansion che volete caricare.

Il kit viene caricato nell'area temporanea del V71, e potete suonare il kit selezionato sul V71.

3. Per caricare i dati in un drum kit user, toccate il segno " 🗄 " a destra del nome del kit e poi toccate "Load kit to device".

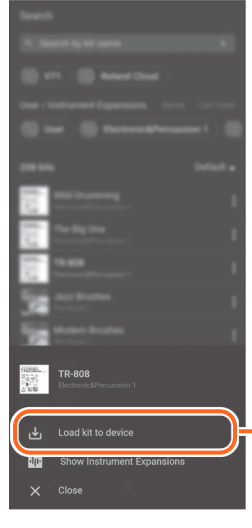

Toccate "Load kit to device" per caricare i dati in un drum kit user

- 4. Ouando avete selezionato il drum kit user in cui volete caricare i dati, toccate "Load".
- 5. Quando appare il messaggio di conferma, toccate "OK" per caricare il kit.

# Autenticare il vostro abbonamento

Potete continuare ad usare le Instrument Expansion che avete importato tramite Roland Cloud Connect autenticando periodicamente il vostro abbonamento.

Il vostro abbonamento viene autenticato automaticamente guando collegate il V71 al Wi-Fi.

- Questo richiede che colleghiate periodicamente il V71 a una rete Wi-Fi.
- \* L'icona " 🛜 " appare nell'angolo superiore destro della schermata KIT quando il Wi-Fi è collegato.

# Quando avete acceso e spento l'unità 20 volte consecutive senza autenticare il vostro abbonamento, appare il seguente messaggio alla successiva accensione.

Collegate questa unità al Wi-Fi per autenticare il vostro abbonamento.

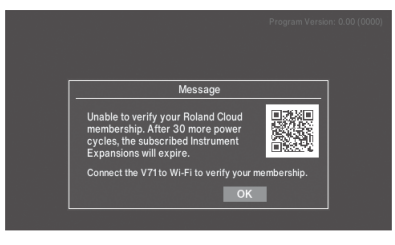

Dopo aver acceso e spento l'unità 50 volte consecutive senza autenticare il vostro abbonamento, appare il seguente messaggio, e le Instrument Expansion che avete importato sono disabilitate.

Collegate guesta unità al Wi-Fi per autenticare il vostro abbonamento. Le Instrument Expansion che avete importato vengono riabilitate quando il vostro abbonamento viene autenticato.

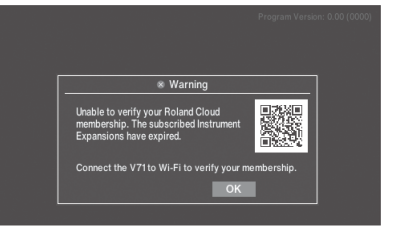

### rack. Questo specifica il rack come destinazione del caricamento. La Instrument Expansion è installata solo nel rack.

# MEMO

Le Instrument Expansion vengono installate dal primo rack vuoto (1-100) in ordine.

Le Instrument Expansion che avete importato tramite Roland Cloud Connect vengono disabilitate nelle sequenti condizioni se non avete autenticato il vostro abbonamento.

### Quando avete usato i contenuti per 50 cicli di accensione/ spegnimento consecutivi senza autenticare

Collegate questa unità al Wi-Fi per autenticare il vostro abbonamento.

### Quando il periodo stabilito è terminato

Per continuare ad usare i contenuti, dovete effettuare un abbonamento a pagamento.

# Quando il vostro contratto di abbonamento è terminato

Potete continuare ad usare le Instrument Expansion offerte gratuitamente anche dopo che il vostro abbonamento è scaduto.

Per maggiori informazioni su questo servizio, fate riferimento alla seguente pagina web 

# https://roland.cm/v71rcinfo

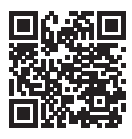

Acquistare una Lifetime Key per le Instrument Expansion (acquisto una tantum) per usare le Instrument Expansion senza autenticazione Wi-Fi dell'abbonamento

Per acquistare una Lifetime Key, usate Roland Cloud Manager sul vostro computer (Windows/Mac). Potete continuare a usare le Instrument Expansion per le quali avete acquistato una Lifetime Key anche dopo che il vostro abbonamento è scaduto.

Per i dettagli su Roland Cloud Manager e le Lifetime Key, fate riferimento alla "Roland Cloud User's Guide" (sito web Roland) nella sezione Supporto della pagina del prodotto V71.

\* Questo documento illustra le specifiche del prodotto nel momento in cui il documento è stato redatto. Per le